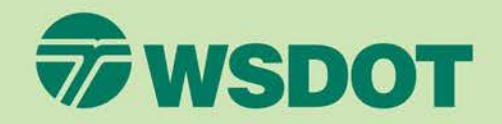

#### **Grants Management System (GMS)** WSDOT Public Transportation

**GMS Claims Reimbursement** Supplemental information

E C

December 2023

### **Claims reimbursement**

For prompt claims processing, please do the following:

- ✓ Submit reimbursement requests timely (same expense period).
- Add matching backup documentation in Adobe Acrobat PDF format only (one project, one grant please).
- Submit backup documentation WITHOUT handwritten corrections or notes (accounting best practices)
- Verify correct reporting period for reimbursement request and backup documentation

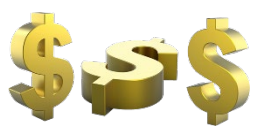

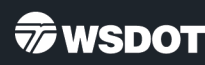

## **General Information form**

**Status** – auto populates with current action (editing, submitted, correcting, paid).

**Type** = Reimbursement (set as default and should always be used)

**Report period** = Beginning and ending dates for expenses incurred and being requested for reimbursement.

- Monthly = 10/1/23 to 10/31/23 (for example)
- Quarterly = 10/1/23 to 12/31/23 (for example)

**Final Request?** – This field defaults to "No". If this is the last claim for this grant, use the dropdown box to select "Yes".

If this is the last claim for the first 2 years of a 4year grant, select "Yes" for final request.

#### General Information - Claim - Edit

In the form below, complete all required fields. Enter the report period of coverage for this claim. this grant, then the Final Request checkbox should be checked.

| Status*:         |                                        |
|------------------|----------------------------------------|
| Туре*:           | Reimbursement 🗸                        |
| Report Period:   |                                        |
|                  | Start Date End Date                    |
| Final Request?*: | No 🗸                                   |
|                  | Click Yes if this is the final request |

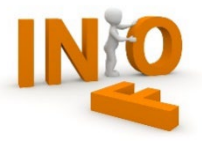

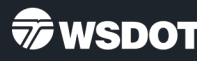

#### **Detail of Expenditures**

Not all expenditure forms are created equal.

✓ Follow the instructions on the claim forms for your grant type.

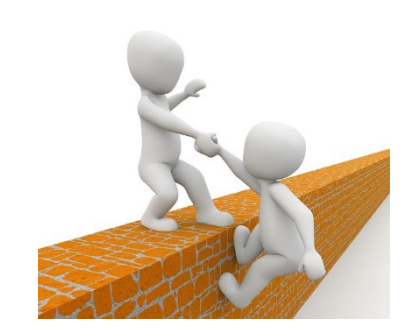

- Capital vehicle and equipment claims require additional documentation that is in the claim and available in the document repository in GMS.
- ✓ Claim reimbursement instructions and training materials are available on the Public Transportation website and at <u>ftp.wsdot.wa.gov/public/PTD-GMS-Resources</u>.
- ✓ If you have questions about completing the forms, please reach out to your Community Liaison or contact the GMS helpdesk at <u>PTDGMSsupport@wsdot.wa.gov</u> or 360-705-7711.

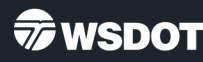

#### **Detail of Expenditures –** Operating Grant Example

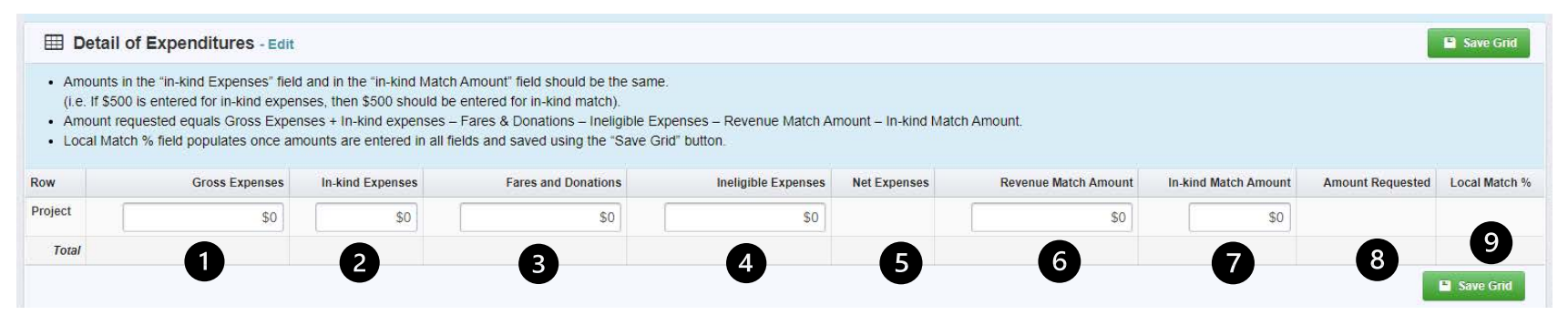

- 1. Gross expenses = All eligible expenses applied to grant (excludes in-kind and revenue match).
- 2. In-kind Expenses = Donated time and services applicable to grant and is in your budget.
- 3. Fares & Donations = Fare revenue and donations.
- 4. Ineligible Expenses = Expenditures not eligible for reimbursement for the grant.
- 5. Net expenses = Gross Expenses + In-kind Expenses Fares and Donations Ineligible Expenses (auto calculates total).
- 6. Revenue Match Amount = Revenue that grantee contributes to cost of service for this grant.
- 7. In-Kind Match Amount = Donated time and services amount from In-kind expenses field (Item 2 & 7 should be same amount).
- 8. Amount Requested = Net expenses Match amounts (auto calculates total).
- 9. Local Match % = Total Match Amt / (Amt requested + Total Match) \*100 (auto calculates total).

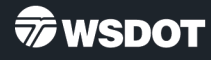

#### **Indirect Costs**

| Indirect Costs                                                                                                    | ✓ Mark as Complete           | 🗹 Edit Form |
|----------------------------------------------------------------------------------------------------|------------------------------|-------------|
| Indirect Costs are usually administrative in nature and may not be easily assigned to one objective or grant (i.e. accounting, maintenance, utilities, facilities operations). Typically, indirect costs are char cost allocation method, but not both. | arged by an indirect cost ra | ite OR a    |
| If indirect expenses are charged to the grant using an indirect cost rate, the rate must be identified on the claim backup detail. Public Transportation should have a copy of the current approved indirect                                            | ct cost rate.                |             |
| If indirect expenses are charged using a cost allocation method, the methodology and/or calculations should be easily identified on your claim backup detail. Public Transportation should have a copy                                                  | of your current cost alloca  | ition plan. |
| Your indirect cost rate plan or cost allocation plan is available in the Compliance section under My Profile.                                                                                                    |                              |             |
| Are indirect expenses charged to this claim?*:                                                                                                    |                              |             |
| Is a cost allocation plan or an approved indirect<br>cost rate used?:                                                                                                    |                              |             |

What indirect cost rate is used in this claim?: 0.00%

#### Select the method that is used to charge indirect costs to the claim.

The method chosen must be easily identifiable on the backup information provided. For example, if an indirect cost rate is used, it must show on the backup documentation, be the same as listed on this form, and the calculations should be easy to validate.

If a cost allocation method is used, backup information and calculations should be easily validated against the cost allocation plan that Public Transportation has on file.

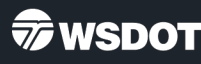

#### **Travel Costs**

| E Travel                                                                                                    | ✓ Mark as Complete | 🗹 Edit Form |
|----------------------------------------------------------------------------------------------------|--------------------|-------------|
| Any travel charged to a grant must not exceed the government rates published by the U.S. General Services Administration. |                    |             |
| If out of state travel is being claimed, a WSDOT approval letter must be attached.                                        |                    |             |
| Is travel being charged in this claim?*:                                                                                  |                    |             |
| Travel Documentation:                                                                                                    |                    |             |
| Is out of state travel being charged in this claim?:                                                                      |                    |             |
| WSDOT Approval Letter:                                                                                                    |                    |             |

If no travel costs are charged to claim, select no. This question must be answered to mark this form as complete.

<u>Any</u> travel charged to a claim must have documentation that shows the rate charged and must not exceed government rates as published by the U.S. General Services Administration (This includes mileage).

Out of state travel charged to a grant must have approval by WSDOT <u>prior</u> to travel occurring. The WSDOT approval email or letter must accompany the claim submittal. This can be attached in the "Supporting Documentation" section of the claim.

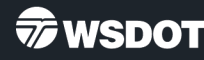

## **Supporting Documentation**

| Supporting Documentation - Multi-List                     | V Mark as Complete |
|-----------------------------------------------------------|--------------------|
| Supporting documents will only be accepted in PDF format. |                    |
| Description                                               | Attachment         |
| No Dat                                                    | a for Table        |

Best practice is to provide adequate detail to support reimbursement request. This can include:

- · General ledger detail of revenue and expenses.
- Detailed Excel spreadsheet of revenue & expenses that include indirect cost rate or cost allocation calculations.
- Receipts for expenses that may need additional validation.

#### All backup documentation must be saved as an Adobe PDF file before adding to the supporting documentation section of claim.

| Comparative Balance Sheets<br>December 31 |           |           |  |  |  |  |  |  |
|-------------------------------------------|-----------|-----------|--|--|--|--|--|--|
| Assets                                    | 2019      | 2018      |  |  |  |  |  |  |
| Cash                                      | \$93,000  | \$47,500  |  |  |  |  |  |  |
| Accounts receivable                       | 89,800    | 57,900    |  |  |  |  |  |  |
| Inventory                                 | 120,000   | 101,000   |  |  |  |  |  |  |
| Investments                               | 84,600    | 86,900    |  |  |  |  |  |  |
| Equipment                                 | 249,000   | 205,000   |  |  |  |  |  |  |
| Accumulated depreciation—equipment        | (49,600)  | (40,100)  |  |  |  |  |  |  |
|                                           | \$586,800 | \$458,200 |  |  |  |  |  |  |
| Liabilities and Stockholders' Equity      |           |           |  |  |  |  |  |  |
| Accounts payable                          | \$58,000  | \$ 48,800 |  |  |  |  |  |  |
| Accrued expenses payable                  | 11,800    | 17,800    |  |  |  |  |  |  |
| Bonds payable                             | 103,000   | 69,700    |  |  |  |  |  |  |
| Common stock                              | 251,000   | 193,000   |  |  |  |  |  |  |
| Retained earnings                         | 163,000   | 128,900   |  |  |  |  |  |  |
|                                           | \$586,800 | \$458,200 |  |  |  |  |  |  |

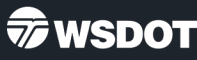

### **Claims reimbursement**

- ✓ Ensure that the amounts entered on the expenses form match the amounts entered on the reimbursement form.
- ✓ If you have a 4-year grant, ensure that you have entered amounts in the correct biennium.
- Match % will differ from the claim to the reimbursement form. Match on the reimbursement form calculates using total contract match required for the project.

| Gross Expenses                                        | In-kind Expenses   | Fares and Dona                     | tions Ineligibl                 | le Expenses | Net Expenses                  | Revenue Match Amou                                | nt In-k          | ind Match Amount                    | Amount Requested  | d Local Match %                  |
|-------------------------------------------------------|--------------------|------------------------------------|---------------------------------|-------------|-------------------------------|---------------------------------------------------|------------------|-------------------------------------|-------------------|----------------------------------|
| \$5,000.00                                            | \$0.00             | \$5                                | 00.00                           | \$10.00     | \$4,490.00                    | \$1,000.0                                         | 00               | \$0.00                              | \$3,490.0         | 0 22.27%                         |
| I Reimbu                                              | irsement           |                                    |                                 |             |                               |                                                   | >                |                                     |                   |                                  |
| Budget Category                                       | Contract<br>Budget | Amount<br>Requested This<br>Period | Amount<br>Reimbursed To<br>Date | Total       | Available<br>Balance (Unnaia) | Prior Requested<br>Amount (Submitted<br>Not Paid) | Total<br>Claimed | Remaining<br>Balance<br>(Unclaimed) | Contract<br>Match | Match<br>Expenses This<br>Period |
| Awarded Amount<br>for July 1, 2023 -<br>June 30, 2025 |                    |                                    |                                 |             |                               |                                                   |                  |                                     | $\searrow$        |                                  |
| Awarded Amount                                        | \$999,214.00       | \$3,490.00                         | \$0.00                          | \$3,490.00  | \$995,724.00                  | \$31,158.00                                       | \$34,648.00      | \$964,566.00                        | \$831,480.00      | \$1,000.00                       |
| Awarded Amount<br>for July 1, 2025 -<br>June 30, 2027 |                    |                                    |                                 |             |                               |                                                   |                  |                                     |                   |                                  |
| Awarded Amount                                        | \$1,058,751.00     | \$0.00                             | \$0.00                          | \$0.00      | \$1,058,751.00                | \$0.00                                            | \$0.00           | \$1,058,751.00                      | \$849,090.00      | \$0.00                           |
|                                                       | \$2,057,965.00     | \$3,490.00                         | \$0.00                          | \$3,490.00  | \$2,054,475.00                | \$31,158.00                                       | \$34,648.00      | \$2,023,317.00                      | \$1,680,570.00    | \$1,000.00                       |

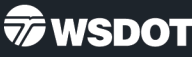

#### Claims reimbursement - Capital vehicles/equipment

| Reimbursement                           |         |                    |                                    |                                 |             |                                  |                                                      |                  |                                     |                   |                                  |                         | 🗸 Mark a                  | s Complete                        | 🗹 Edit Reiml        | bursement             |
|-----------------------------------------|---------|--------------------|------------------------------------|---------------------------------|-------------|----------------------------------|------------------------------------------------------|------------------|-------------------------------------|-------------------|----------------------------------|-------------------------|---------------------------|-----------------------------------|---------------------|-----------------------|
| Budget Category                         | Details | Contract<br>Budget | Amount<br>Requested<br>This Period | Amount<br>Reimbursed<br>To Date | Total       | Available<br>Balance<br>(Unpaid) | Prior Requested<br>Amount<br>(Submitted Not<br>Paid) | Total<br>Claimed | Remaining<br>Balance<br>(Unclaimed) | Contract<br>Match | Match<br>Expenses<br>This Period | Prior Match<br>Expenses | Total<br>Match            | Remaining<br>Match<br>Requirement | Match<br>Percentage | Total Claim<br>Amount |
| Transit Vehicles                        |         |                    |                                    |                                 |             |                                  |                                                      |                  |                                     |                   |                                  |                         |                           |                                   |                     |                       |
| Buy Replacements - Capital Bus<br>11.12 |         | \$75,040.00        | \$75,040.00                        | \$0.00                          | \$75,040.00 | \$0.00                           | \$0.00                                               | \$75,040.00      | <mark>\$0.00</mark>                 | \$18,761.00       | \$18,761.00                      | \$0.00                  | \$ <mark>18,761.00</mark> | \$0.00                            | 20.00%              | \$93,801.00           |
| Buy Replacements - Capital Bus<br>11.12 |         | \$75,040.00        | \$75,040.00                        | \$0.00                          | \$75,040.00 | \$0.00                           | \$0.00                                               | \$75,040.00      | <mark>\$0.00</mark>                 | \$18,761.00       | \$18,761.00                      | <b>\$0.00</b>           | \$18,761.00               | \$0.00                            | 20,00%              | \$93,801.00           |
| Buy Replacements - Capital Bus<br>11.12 |         | \$84,520.00        | \$84,520.00                        | \$0.00                          | \$84,520.00 | \$0.00                           | \$0.00                                               | \$84,520.00      | \$0.00                              | \$21,130.00       | \$21,130.00                      | <b>S0.00</b>            | \$21,130.00               | \$0.00                            | 20.00%              | \$105,650.00          |
| Buy Replacements - Capital Bus<br>11.12 | -       | \$75,040.00        | \$0.00                             | \$0.00                          | \$0.00      | \$75,040.00                      | \$0.00                                               | \$0.00           | \$75,040.00                         | \$18,761.00       | \$0.00                           | \$0.00                  | \$0.00                    | \$18,761.00                       | 0.00%               | \$0.00                |
| Buy Replacements - Capital Bus<br>11.12 | 770     | \$75,040.00        | \$0.00                             | \$0.00                          | \$0.00      | \$75,040.00                      | \$0.00                                               | \$0.00           | \$75,040.00                         | \$18,761.00       | \$0.00                           | \$0.00                  | \$0.00                    | \$18,761.00                       | 0.00%               | \$0.00                |

- Vehicles and equipment claims do not have an expenditure detail form.
- The cost and match amount for each vehicle or piece of equipment must be entered on its own line (as shown above).
- Supporting documentation for each vehicle/equipment must match the amount requested on the reimbursement form.

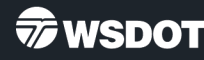

### **Claims Tips & Tricks**

- Click on Edit Grid or Edit Form to open form fields to enter or update amounts.
- Use the navigation buttons within GMS for smooth operation (i.e. Back, Add, Delete, Edit, Save).
- Forms can be edited until they are submitted even if they are marked as complete.

- Use the "reports" menu to see grant and claim information.
- Additional users can be added to a grant to complete and submit claims.
- Contact the GMS Helpdesk if you submitted a claim that needs to be returned to you.

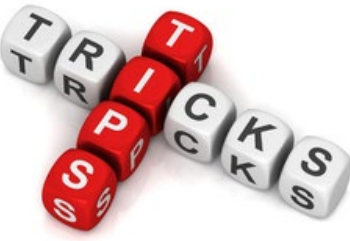

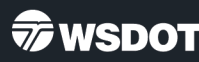

## **Claims Reports**

- All reports have filter options.
- Choose one, many, or no filters depending on what data you want.
- Reports can be printed to:
  - HTML
  - PDF
  - CSV/Excel

HTML is a good format if you just want to look at data without downloading or printing information.

| Report Filter - Formatted - Grants               | - Claims            |
|--------------------------------------------------|---------------------|
| Select the filter criteria for the report below. |                     |
| Grant Number:                                    | Id                  |
| Status:                                          | Status              |
| Program Area:                                    | Program Area        |
| Funding Opportunity:                             | Funding Opportunity |
| Sub-Type:                                        | <b>•</b>            |
| Date Range:                                      | Date Range          |
| SubTotal Criteria                                |                     |
| Subtotal By:                                     | <b></b>             |
| Grand Total:                                     |                     |
| Report Format                                    |                     |
| Print To*:                                       | HTML V              |
| Show Gridlines:                                  |                     |

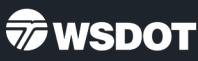

## **Claims Reports**

Click on the report menu option and select "Formatted".

#### The Grants – Claims – Drawdowns report shows:

- Grant Amount
- Current claim requested amount
- Prior claim requested amounts
- Remaining grant balance

### The Grants – Claims report shows:

- Claim status
- Submittal date
- Paid date
- Claim amount

See next slide for report examples.

|    | Funding Opportunities | > | E Formatted Reports                                                                                           |
|----|-----------------------|---|----------------------------------------------------------------------------------------------------|
| ±. | Applications          | > |                                                                                                    |
|    | Grants                | > | Report                                                                                                    |
|    |                       |   | Grants - Basic Information                                                                                    |
|    | Inventory             | > | Grants - Claims                                                                                               |
|    |                       |   | Grants - Claims - Drawdowns                                                                                   |
| ~  | Reports               | > | Grants - Contracts                                                                                            |
|    | Formattad             |   | Grants - Status Reports                                                                                       |
|    |                       |   | Inventory - Basic Information                                                                                 |
| ~  | Reports<br>Formatted  | > | Grants - Claims - Drawdowns<br>Grants - Contracts<br>Grants - Status Reports<br>Inventory - Basic Information |

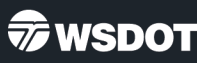

#### **Claims Reports - report examples**

#### **Grants Claims**

Formatted Report

Generated By: Testing Tester - 08/22/2022 09:31 PM

| Filter Criteria |               |        |                       | SubTotal Criteria                          |                       |                 |                         |                                     |                |            |              |
|-----------------|---------------|--------|-----------------------|--------------------------------------------|-----------------------|-----------------|-------------------------|-------------------------------------|----------------|------------|--------------|
| Grant Status:   | :: Paid       |        |                       | Subtotalled By:                            |                       |                 |                         |                                     |                |            |              |
| ID              | Туре          | Status | Submitted Date        | Grant Title                                | Organization          | Program Officer | Program Area            | Funding Opportunity                 | Approval Level | Paid Date  | Claim Amount |
| PTD0409-001     | Reimbursement | Paid   | Nov 2, 2021 10:23 AM  | This project is for Training Purposes only | BaseLine Organization | Jeff Petterson  | Regional Mobility Grant | 1-2021-2023 Regional Mobility Grant | 3              | 12/20/2021 | \$15,577.70  |
| PTD0409-002     | Reimbursement | Paid   | Jan 17, 2022 11:29 AM | This project is for Training Purposes only | BaseLine Organization | Jeff Petterson  | Regional Mobility Grant | 1-2021-2023 Regional Mobility Grant | 3              | 01/31/2022 | \$24,673.54  |
| PTD0409-003     | Reimbursement | Paid   | Apr 21, 2022 9:28 AM  | This project is for Training Purposes only | BaseLine Organization | Jeff Petterson  | Regional Mobility Grant | 1-2021-2023 Regional Mobility Grant | 3              | 05/17/2022 | \$42,553.50  |
|                 |               |        |                       |                                            |                       |                 |                         |                                     |                |            | \$82,804.74  |

#### Grants - Claims - Drawdowns

Formatted Report

#### Generated By: Cherry Sunshine - 11/17/2023 09:15 AM

| Filter Criteria SubTotal Criteria |                   |                 |                                          |                          |                               |                                                       |                 |                         |                                   |                               |  |  |  |
|-----------------------------------|-------------------|-----------------|------------------------------------------|--------------------------|-------------------------------|-------------------------------------------------------|-----------------|-------------------------|-----------------------------------|-------------------------------|--|--|--|
| Grant N                           | Grant Number: 465 |                 |                                          |                          |                               | Subtotalled By:                                       | Subtotalled By: |                         |                                   |                               |  |  |  |
| ID                                | Туре              | Claim<br>Status | Grant Title                              | Organization             | Program Area                  | Funding Opportunity                                   | Grant<br>Budget | Current Draw<br>Request | Cumulative Prior Draw<br>Requests | Remaining Contract<br>Balance |  |  |  |
| 465-<br>001                       | Reimbursement     | Withdrawn       | 465-Consolidated Op TEST Grant<br>4-Year | BaseLine<br>Organization | Consolidated Grant<br>Program | 2-2021-2023 Consolidated Grant Program -<br>Operating | \$154,250.00    | \$890.00                | \$0.00                            | \$153,360.00                  |  |  |  |
| 465-<br>002                       | Reimbursement     | Withdrawn       | 465-Consolidated Op TEST Grant<br>4-Year | BaseLine<br>Organization | Consolidated Grant<br>Program | 2-2021-2023 Consolidated Grant Program -<br>Operating | \$154,250.00    | \$4,000.00              | \$0.00                            | \$150,250.00                  |  |  |  |
|                                   |                   |                 |                                          |                          |                               |                                                       |                 | \$4,890.00              | \$0.00                            |                               |  |  |  |

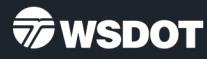

# **Resource Information**

WSDOT Grants Management System helpdesk: Email: <u>PTDGMSsupport@wsdot.wa.gov</u> or call: 360-705-7711

WSDOT GMS website: <u>https://wsdot.ptd.webgrantscloud.com</u>

WSDOT Public Transportation grants website: <u>https://wsdot.wa.gov/business-wsdot/grants/public-transportation-grants/apply-and-manage-your-grant</u>

Training materials: <u>ftp.wsdot.wa.gov/public/PTD-GMS-Resources</u>